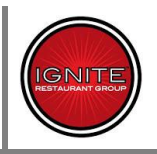

# When a candidate is moved to the "Pending Paperwork" status in the Ignite Workbench, an email is generated (by TALX) and sent to the applicant's listed email address. This email will be from <a href="https://www.hrxhelp@talx.com">hrxhelp@talx.com</a>.

### This is a copy of the email generated by TALX:

Bhitest Jan172013 (Applicant's name)

We are excited that you will be joining the Ignite Restaurant Group! Before we get to see you in person, we have some electronic paperwork for you to do!

Once you are done with both sets of forms (**one set per link below**), please bring the documents that you selected for the form I-9 with you on your first day of work.

We look forward to seeing you soon!

Your Ignite Onboarding Team

### Step 1: Go to: Ignite Onboarding Portal

Login using the **same email** and **password** that you created to apply. (if you have forgotten, or did not create one when you applied, check the *Forgot My Password* box to receive it by email).

- 1. After you login you will be presented with a list of documents that require you to provide information and your electronic signature. Read and follow the instructions provided for completing and submitting the new hire documents.
- 2. Complete all of the required fields or you will not be able to submit your paperwork.
- 3. For any difficulty with this section please contact: <u>https://www.bhionline.com/contact-support.html</u>
- 4. Step 2: Go to: Ignite Employment Center
- Login using the following login id and password for authentication: Login ID : bhjan172 (Derived from the candidate's name)
   Password : Your 10 digit phone number (The primary contact number candidate entered) If you experience trouble with the hyperlink, you may copy and paste the following URL into your browser's address bar.

https://hrx.talx.com/EmploymentCenter/default.aspx?divisionid=71

- 2. Read and follow the instructions at the top of each page.
- 3. After reading each page you will need to electronically initial each form, designating that you have read and in some cases, agree, with each of the documents. Your initials indicate that you accept the terms and conditions of employment with Ignite.
- 4. If you have any difficulty accessing the site or questions on the new hire documents, please contact Corporate Payroll at <u>(713) 366-7623</u>.

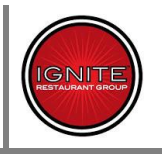

\*It is important to note this email contains two distinct links the applicant must visit separately.

- The <u>Ignite Onboarding Portal</u>, housed within the Click and Hire<sup>™</sup> system, and supported by BHI/Kenexa's Support Team.
- The <u>Ignite Employment Center</u>, which is part of Ignite's TALX integration, and supported by Ignite HR and TALX.

Once logged in to the <u>Ignite Onboarding Portal</u>, the candidate will see these instructions:

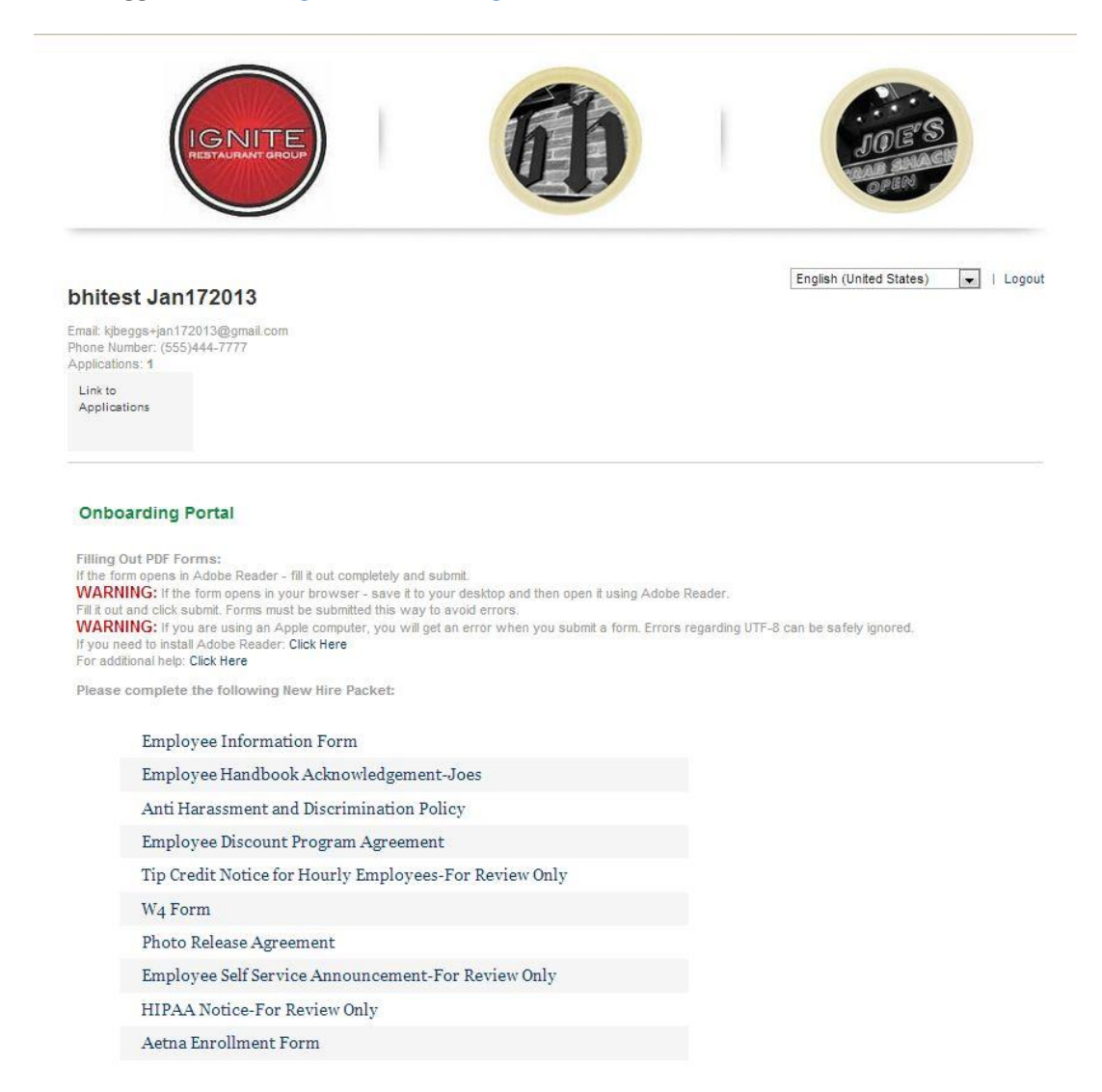

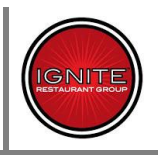

### Here's a closer look at the candidate instructions on the above page:

### **Onboarding Portal**

### Filling Out PDF Forms:

If the form opens in Adobe Reader - fill it out completely and submit. **WARNING:** If the form opens in your browser - save it to your desktop and then open it using Adobe Reader. Fill it out and click submit. Forms must be submitted this way to avoid errors. **WARNING:** If you are using an Apple computer, you will get an error when you submit a form. Errors regarding UTF-8 can be safely ignored. If you need to install Adobe Reader: <u>Click Here</u> For additional help: <u>Click Here</u>

Note, there are several forms that make up this portion of the New Hire Packet based on the type of employee and location. When the applicant opens the file in Adobe Acrobat, upon successfully submitting each form, they should receive a message in their (default) web browser:

Your pdf has been successfully received. Thank you!

Back to Document Management (Closes this window and returns to the previous.)

\*It is important to note that once the applicant has completed and submitted all forms included in the Click and Hire<sup>™</sup> Onboarding Portal, they WILL NOT be automatically directed to the <u>Ignite</u> <u>Employment Center</u>. They must refer back to their New Hire Packet Notification Email and follow the link to the TALX Paperwork (<u>https://hrx.talx.com/EmploymentCenter/default.aspx?divisionid=71</u>).

| Welcome to Onboarding.                                  |                    | Please enter your User ID an<br>Password. This information i<br>only used to identify your<br>account and it is protected by<br>industry standard SSL |
|---------------------------------------------------------|--------------------|----------------------------------------------------------------------------------------------------|
| This site provides access to yo                         | ur New Hire Packet | encryption.                                                                                                    |
| To begin, enter your User ID and Pa<br>* Required field | issword.           | More about security<br>Minimum requirements                                                                                                    |
|                                                         | * Login ID:        |                                                                                                    |
|                                                         |                    |                                                                                                    |

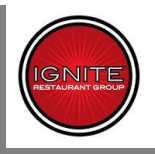

At the Onboarding Login screen, the applicant will use the Login ID provided in Step 2 of their Email, and their primary phone number (used in the online application). They will then be prompted to create a Personal Password (Numbers Only):

| <b>Online New</b>                                  | Hire Packet                                    |                                                                                     |
|----------------------------------------------------|------------------------------------------------|-------------------------------------------------------------------------------------|
| Our system indicates tha<br>your personal password | at you have not created your personal password | d. Before you are able to use the Onboarding application, you are required to creat |
|                                                    | * New Password:<br>* Confirm New Password:     | (Between 4 - 10 digits (numbers only) in length)                                    |
|                                                    |                                                | Continue                                                                            |

As you can see from the screenshot below, there are 5 pieces of paperwork to be completed in the TALX System:

|                   |         |                                                                                | Positio                                                                                            | m: Standard                                                                |
|-------------------|---------|--------------------------------------------------------------------------------|----------------------------------------------------------------------------------------------------|----------------------------------------------------------------------------|
| Online N          | lew Hir | e Packet                                                                       |                                                                                                    |                                                                            |
| Instructions      | Summary | Personal Information 🗵                                                         |                                                                                                    |                                                                            |
| Personal Inform   | ation   |                                                                                |                                                                                                    |                                                                            |
| E-Signature       |         | Use this form to ensure all of your p<br>required. Information that you have   | personal information is correct. Fields that a provided to us already is pre-populated for         | are labeled with <b>bold letters</b> are<br>your review and confirmation.  |
| WOTC              |         | This form is used to populate fields o to change any of the information on the | n subsequent forms. Once you have complet<br>is or any of the on boarding forms. <b>Prior to p</b> | ed this form, you will not be permitted<br>ressing the Save button, please |
| 1-9               |         | review the information to ensure it is                                         | s correct.                                                                                         |                                                                            |
| Final Instruction | s       | *Social Security Nur                                                           | nber                                                                                               |                                                                            |
|                   |         | *First N                                                                       | ame Bhitest                                                                                        |                                                                            |
|                   |         | Middle I                                                                       | nitial                                                                                             |                                                                            |
|                   |         | *Last N                                                                        | ame Jan172013                                                                                      |                                                                            |
|                   |         | *Street Add                                                                    | ress this is a test                                                                                |                                                                            |
|                   |         |                                                                                | Apt                                                                                                |                                                                            |
|                   |         | *Zip                                                                           | code 75444                                                                                         |                                                                            |
|                   |         |                                                                                | City This Is A Test                                                                                |                                                                            |
|                   |         | **                                                                             | State GA 👻                                                                                         |                                                                            |
|                   |         | *Telephone (XXX)XXX->                                                          | XXX (555 ) 444 -7777                                                                               |                                                                            |
|                   |         | Alternate Pt                                                                   | ione ( ) -                                                                                         |                                                                            |
|                   |         | Email Add                                                                      | ress kibagettign172013@gmgil.com                                                                   |                                                                            |
|                   |         | *Date of                                                                       |                                                                                                    |                                                                            |
|                   |         | Date of                                                                        |                                                                                                    |                                                                            |

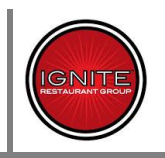

**These Include:** 

- Personal Information
- E-Signature
- WOTC
- 1-9
- Final Instructions

Once the Applicant initials and saves the Final Instructions, they cannot go back and make any changes to their packet.

| libourding                                                   | January 31, 20                                                                                                    |
|--------------------------------------------------------------|----------------------------------------------------------------------------------------------------|
|                                                              | Location: Stone Mountain<br>Position: Standard                                                                                                    |
| Online New Hir                                               | e Packet                                                                                                    |
| Instructions Summary                                         | Final Instructions 3                                                                                                    |
| Personal Information F-Signature WOTC I-9 Final Instructions | <ul> <li>Your changes have been saved</li> <li>Thank you for completing your new hire documents. After clicking Save and Continue in this document, your document will become View Only and you will not be able to make changes.</li> <li>If you would like to continue to make changes to your new hire documents, click Cancel.</li> <li>If you have completed your new hire documents, click Save and Continue. Then, please click on Logout to exit the employment center.</li> <li>You must present proof of your identity and eligibility to work in the United States within the first three days of your employment. Please ensure you bring the appropriate documentation with you on your first day.</li> </ul> |
|                                                              | By initialing the box below, I certify that I have read the above information, and I agree to the conditions of hiring.<br>Your Initials:BT Date:1/31/2013                                                                                                    |
|                                                              | (< Previous Form in Packet)           Cancel         Finished with Packet >                                                                                                    |

After clicking "Finished with Packet" the applicant should see this screen and may Log Out:

|                                             |                   |                                                                       | January 31, 201 |
|---------------------------------------------|-------------------|-----------------------------------------------------------------------|-----------------|
|                                             |                   | Location: Stone<br>Position: Standa                                   | Mountain<br>Ird |
| Online Nev                                  | w Hire Pa         | cket                                                                  |                 |
| Instructions Tab                            | Summary Tab       | My Forms and Acknowledgements 🗵                                       |                 |
| Congratulation                              | s! Your hiring pa | ket has been successfully submitted to your employer on 1/19/2013,and |                 |
| you are finished w<br>You may locout, or cl | ith the Onboardi  | ig process.                                                           |                 |
|                                             |                   |                                                                       |                 |
|                                             |                   | Log Out View Finished Packet                                          |                 |
|                                             |                   |                                                                       |                 |

## FAQ's – Ignite New Hire Paperwork

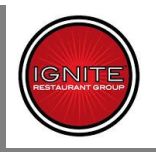

### **Troubleshooting Candidate Issues in the Application Process**

### After selecting the position and location, the first page a new applicant must complete is this

questionnaire: (This is on a new application, but plays an important role in the Paperwork steps later).

| Please complete the following<br>information to apply for a futu-<br>connection, problems with yo<br>process. This email runs on a or<br>right away to complete the pr<br>you to verify your account and<br>located on every screen. | questions. This information may<br>ure position. If you log off for any<br>ur computer, etc.), you will receiv<br>delay and is typically sent out at n<br>ocess using your email address and<br>d create a password). If you have a | be verified and will b<br>reason (run out of tir<br>ve a follow-up email t<br>ight. However, you c<br>d password (an email<br>any difficulty, dick or | e your<br>ne, lose Internet<br>to complete the<br>an log back in<br>will be sent to<br>n the Support link |
|----------------------------------------------------------------------------------------------------|----------------------------------------------------------------------------------------------------|----------------------------------------------------------------------------------------------------|----------------------------------------------------------------------------------------------------|
| * First Name :                                                                                                    | * Last Name :                                                                                                    | MI                                                                                                    |                                                                                                    |
| * Email :                                                                                                    | * Verify Email :                                                                                                    |                                                                                                    | Email address entered here will be<br>used for all correspondence, and<br>as Click&Hire portal login      |
| * Primary Phone :                                                                                                    | Phone # entered                                                                                                    | d here will                                                                                                    | us one datine portariogni                                                                                 |
| 1. ARE YOU AT LEAST 18 YEARS OF A                                                                                                    | AGE?                                                                                                    |                                                                                                    |                                                                                                    |
| 2. ARE YOU AUTHORIZED TO WORK IN<br>YES ONO                                                                                                    | I THE UNITED STATES?                                                                                                    |                                                                                                    |                                                                                                    |
| 3. ARE YOU WILLING TO WORK ON WE                                                                                                    | EEKENDS, EVENINGS, AND HOLIDAYS?                                                                                                    |                                                                                                    | And the second state of                                                                                   |
| 4. DO YOU ENJOY SINGING/DANCING Y                                                                                                    | WHILE AT WORK?                                                                                                    |                                                                                                    |                                                                                                    |
| 5. DO YOU HAVE ACCESS TO RELIABL                                                                                                    | LE TRANSPORTATION TO GET TO AND FROM                                                                                                    | I WORK?                                                                                                    |                                                                                                    |
|                                                                                                    | Save & Continue                                                                                                    |                                                                                                    |                                                                                                    |

It is very important the candidate uses a valid email address and remembers the email address and phone number he enters on this page, as they will be used later in the Onboarding process by the Click and Hire<sup>™</sup> and TALX portals.

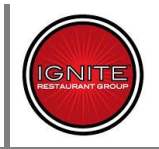

Once the candidate submits this page (assuming he answers all questions with the required responses), he will see this popup:

New Candidate Portal Account - Email Verification Needed! 2 In order to ensure you have access to your application(s) in the future, we have created a candidate account for you using your provided email address and have sent you an email to validate that account. You will need to click on the link in the email and follow steps to validate your candidate account. This step may be completed later and you can continue your application at this time. You will need this account to complete or update any applications in the future. Please note it can take a few minutes for the email to arrive in your inbox. Please be patient as our system works to send you the email. Please click OK to continue filing out your application. OK

While the candidate CAN continue with the application process at this point, it is highly recommended he refer to the Verification email and create his Click and Hire<sup>™</sup> Password at this point.

### Verification email:

| Dear BHItest,                                                                                                    |
|----------------------------------------------------------------------------------------------------|
| To validate your email address, please click on this email verification link <u>Click Here To Validate</u> , to complete the creation of your <mark>Ignite</mark> candidate portal account. |
| This is an automated email; please do not reply directly.                                                                                                    |
| Sincerely,<br>Ignite                                                                                                    |

### Forgot Password Email:

Dear bhitest,

In order to continue accessing your Ignite Restaurant Group, Inc. candidate account, you will need to create or reset your password. Please click on this link <u>Click Here To Validate</u>, which will take you to a landing page where you may create your new Ignite Restaurant Group, Inc. candidate password.

You are receiving this email because someone went to the Ignite Restaurant Group, Inc. candidate portal and submitted the "Forgot your password" form using your email address. If you do not wish to access your Ignite Restaurant Group, Inc. candidate account, no action is necessary on your part.

Sincerely, Human Resources Department Ignite Restaurant Group, Inc.

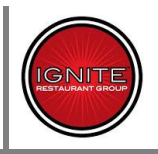

# the format seen below:

The applicant can follow the link in the above email to create their Click and Hire<sup>™</sup> password, using the format seen below:

Once they create their password, they will automatically proceed with their application.

If an applicant fails to create their password, forgets it, or cannot get it to work, they can return to the Employment page, select the "Been Here Before" link, and use the "Forgot Your Password" option, and enter their Email address to generate a new validation email.

| Velcome Back!         | Welcome Back!         |
|-----------------------|-----------------------|
| Please log in         | Please log in         |
| Password:             | Forgot your Password? |
| Forgot your Password? |                       |
| Login                 | Send Password         |

### **General Troubleshooting Steps**

- Verify Operating system being used by candidate
  - Windows or MAC (including Version)
  - No Linux Support
- Verify type of device being used
  - No official Tablet or smartphone support
- Verify Web Browser Being Used (Including Version)
  - o Internet Explorer
  - Google Chrome
  - Firefox
  - o Safari
- Verify if Candidate's computer has Adobe Acrobat reader installed (Including Version)
- Did the candidate complete their application at an IGNITE location?
  - If yes, was a fresh browser initiated for the candidate?
    - All Browser windows closed, or
    - Cache cleared (<u>http://www.wikihow.com/Clear-Your-Browser's-Cache</u>)
    - Ensure that the hiring manager is not logged into the workbench
- Did the candidate follow the link in their Onboarding email (from TALX) and enter the Click and Hire<sup>™</sup> Onboarding Portal?
  - Did the candidate follow the instructions for completing their paperwork on the Onboarding Portal? (<u>See Above</u>)
- After completing the Click and Hire<sup>™</sup> forms, did the candidate return to their Onboarding email and follow the link to the Ignite Employment Center (TALX) forms?
- Is the candidate having trouble logging in to the Portal to complete their Paperwork?
  - o Is the issue with the Click and Hire<sup>™</sup>portal? (Step 1) Ignite Onboarding Portal
    - Did the Candidate validate their email address and create a Click and Hire™ password using the link provided in their Validation email? (<u>See Above</u>)
    - Is the candidate entering the same email address they used when creating their application in Click and Hire™?
  - Is the issue with the TALX Portal? (Step 2) Ignite Employment Center
    - Is the candidate using the Login provided in the Onboarding email?
    - Is the Candidate using the correct phone number as their password
    - Has the candidate already logged in to the TALX portal and created a new (numerical) password?
    - If the issue is with the TALX portal and not correctable with the above information, Ignite Management will need to take over resolving the issue, using their available methods (<u>See Below</u>) or escalating to TALX Support.

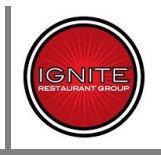

Ignite Management now has the ability to do some problem resolution within the TALX system on their own. See the below documentation directly from TALX:

### Instructions:

- Click Lookup
- Enter first /last name
- Click View.
- Click on the Employees name (<u>blue link</u>) and it will bring you to the Summary Page below.
- Buttons are on the right side.
  - Managers can reset passwords,
  - Resend the invite
  - o Edit email address
  - o use the Welcome Email Template for troubleshooting options

| nie                     |                        |                                                                                              | A service of IALX.       |
|-------------------------|------------------------|----------------------------------------------------------------------------------------------|--------------------------|
|                         | Privacy Policy 🛃 Lo    | agaut 🔝                                                                                      | Welcome: JENNIFER ALDACO |
| gnite Restaurant        |                        |                                                                                              | ACTIVE DIVISION Ignit    |
| Current Filter Settings | Summary                |                                                                                              |                          |
| Filter Off              | Thompson, Xavier       |                                                                                              |                          |
| webManager Menu         | Packet Information     | Documents Tasks Notes                                                                        | Workflow History         |
| .ookup                  | Reference ID           | 2142354                                                                                      | Reset Password           |
| Workflow Summary        | Login ID               | xathomps                                                                                     | Take Action              |
| Create New Hire Packet  | Social Security Number | XXX-XX-9893                                                                                  | Descend lasitation       |
| Jser Management         | Full Name              | Thompson, Harler                                                                             | Resend Invitation        |
| Tasks                   | Street Address         | 2507 Spring Halser Units 8<br>Mount Dors, PL 30757                                           | I-9 Detail               |
| I-9 Management          | Telephone Number       | (352) 636-0521                                                                               |                          |
| Exports                 | E-mail Address         | at the second com                                                                            |                          |
| mport/Export Logs       | Location               | Sanford                                                                                      |                          |
|                         | Position               | Standard                                                                                     |                          |
| Settings                | Start Date             | 1/18/2013                                                                                    |                          |
|                         | Creation Date          | 1/7/2013 12:01 AM                                                                            |                          |
|                         | Created By             |                                                                                              |                          |
|                         | Workflow State         | Hired                                                                                        |                          |
|                         | Tax Credit Eligibility | Ineligible                                                                                   |                          |
|                         | I-9 Status             | Case Resolved: Employee continues to work after<br>receiving an Employment Authorized result |                          |